## IPMI Virtual CDROM을 이용한 OS설치

iKVM 접속 후 가상스토리지 선택하여 PC 에 있는 iso 파일을 IPMI Virtual-CDROM 으로 연결합니다 완료되면 BIOS 에서 부팅순서를 지정할때는 USB:IPMI Virtual-CDROM 으로 지정.

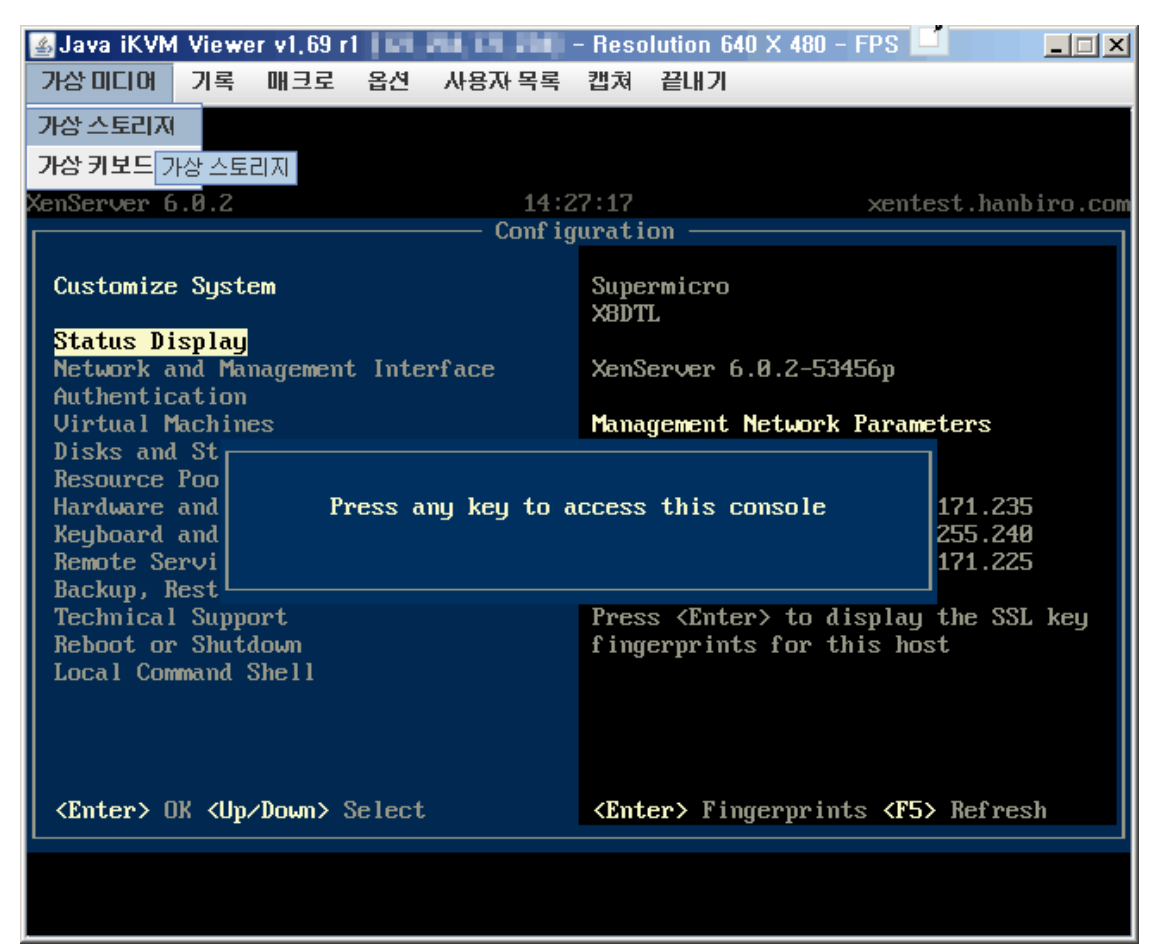

iKVM 옵션 [가상미디어] - [가상스토리지]를 선택합니다.

| 🕌 가상 스토리지 1.2 r2   |                 | _ 🗆 🗵 |
|--------------------|-----------------|-------|
| USB 플로피 & 플래쉬 CDRG | OM&ISO          |       |
| 장치 2 설정            |                 |       |
| 논리 드라이브 유형         | 이미지 파일명 및 전체 경로 |       |
| No Select 💌        | 이미지 열기          |       |
| No Select          |                 |       |
| ISO File           | 여격되 저워 ㄲㄱ 화이    | 1     |
| Web ISO            |                 |       |
|                    | 접속 상태 히스토리      |       |
|                    |                 |       |
|                    |                 |       |
|                    |                 |       |
|                    |                 | -     |
|                    | <u> </u>        |       |
|                    |                 |       |

CDROM&ISO탭 논리드라이브 유형을 ISO FILE로 선택합니다.

| <u>총</u> 열기               |             |           | ×           |
|---------------------------|-------------|-----------|-------------|
| 검색 위치: 📑 ISO              |             | <b>•</b>  |             |
| 이름                        | 크기          | 종류        | 수정한 날찌      |
| CentOS-6.0-i386-minima    | 263,494KB   | 빵집 ISO 파일 | 2011-10-0 - |
| CentOS-6.2-x86_64-neti    | 232,448KB   | 빵집 ISO 파일 | 2012-03-0   |
| linuxmint-12-gnome-dvd    | 1,052,128KB | 빵집 ISO 파일 | 2012-01-1 = |
| PCBSD9.0-x86-CD.iso       | 670,054KB   | 빵집 ISO 파일 | 2012-04-2-  |
| 🗋 ubuntu-11.10-server-am  | 698,668KB   | 빵집 ISO 파일 | 2012-03-0   |
| ubuntu-11.10-server-i38   | 695,596KB   | 빵집 ISO 파일 | 2012-04-2   |
| X.iso                     | 229,248KB   | 빵집 ISO 파일 | 2011-06-1   |
| •                         |             |           |             |
| 파일 이름: CentOS-6.0-i386-mi | nimal.iso   |           |             |
| 파일 유형: 모든 파일              |             |           | -           |
|                           |             |           | 열기 취소       |

설치할 ISO 파일을 선택합니다.

| 🎒 가상 스토리지 1.2 r2                          |                                                                                    |  |
|-------------------------------------------|------------------------------------------------------------------------------------|--|
| USB 플로피 & 플래쉬                             | CDROM&ISO                                                                          |  |
| 장치 2 설정<br>논리 드라이브 유형<br>ISO File<br>새로고침 | 이미지 파일명 및 전체 경로<br>▼ B1BACK3P#501Cent05-6.0-1336-minimation 이미지 열기<br>면결됨 전원 끄기 확인 |  |
|                                           | 접속 상태 히스토리                                                                         |  |

| r8 프로디지 1,212<br>ISB 플로피 & 플래쉬 (CC | ROM&ISO                                                      |    |
|------------------------------------|--------------------------------------------------------------|----|
| 장치 2 설정<br>논리 드라이브 유형              | 이미지 파일명 및 전체 경로<br>DIBACKUPISOCEMOS-6.9-500-minimatise 이미지 열 | 71 |
| 새로고침                               | 연결됨 전원 끄기 확인                                                 |    |
|                                    | 접속 상태 히스토리<br>CDROM&ISO :VM Plug-In OK!!                     |    |
|                                    | •                                                            |    |

접속 상태 히스토리 에서 연결됨이 확인되면 됩니다.

| 🛃 Java iKVM Viewer v1,69 r                                                                  | 1 E Au E Au - Resolution 640 >                                                                                                    | < 480 - FPS 14 📃 🗐 🗙                                                                                                    |  |  |  |
|---------------------------------------------------------------------------------------------|----------------------------------------------------------------------------------------------------|----------------------------------------------------------------------------------------------------|--|--|--|
| 가상미디어 기록 매크로                                                                                | 옵션 사용자목록 캡쳐 끝내기                                                                                                    |                                                                                                    |  |  |  |
| BIOS SETUP UTILITY                                                                          |                                                                                                    |                                                                                                    |  |  |  |
| Boot                                                                                        |                                                                                                    |                                                                                                    |  |  |  |
| Boot Device Priority                                                                        |                                                                                                    | Specifies the boot<br>sequence from the                                                                                                    |  |  |  |
| 1st Boot Device<br>2nd Boot Device<br>3rd Boot Device<br>4th Boot Device<br>5th Boot Device | IRAID:ASR-5805 RAIDI<br>[Removable Dev.]<br>[USB:IPMI Virtual C]<br>[Network]<br>Removable Dev.<br>RAID:ASR-5805 RAID Ctlr #0<br>USB:IPMI Virtual CDROM<br>USB:IPMI Virtual Disk<br>Network<br>Disabled | A device enclosed in<br>parenthesis has been<br>disabled in the<br>corresponding type<br>menu.<br>1↓↔:Move<br>Enter:Select<br>+/-/:Value<br>F10:Save<br>ESC:Exit |  |  |  |
| u02.67 (C) C                                                                                | muright 1985-2009, American Me                                                                                                    | F8:Fail-Safe Defaults<br>F9:Optimized Defaults                                                                                                    |  |  |  |

CMOS의 BOOT 설정에서 1번째 부팅장치를 IPMI Virtual CDROM으로 설정 후 부팅합니다.

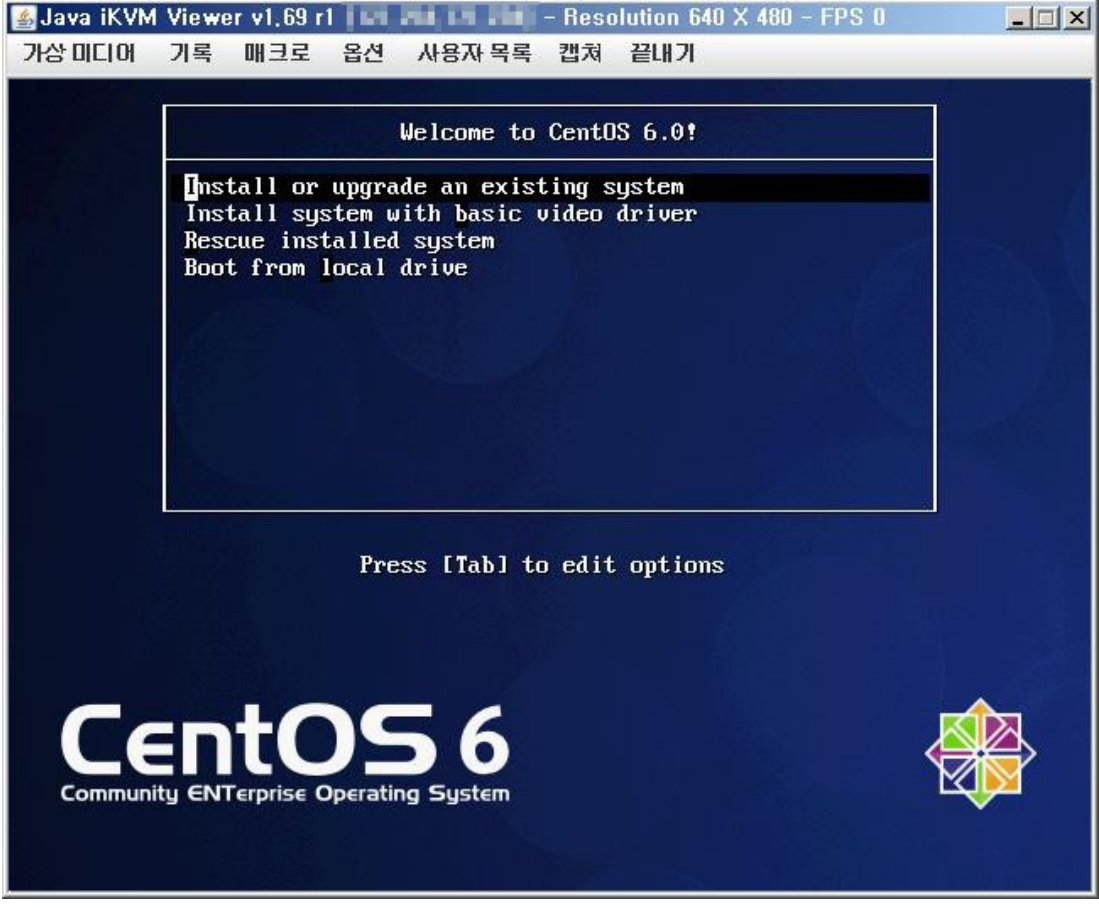

IPMI Virtual CDROM으로 정상부팅 확인.